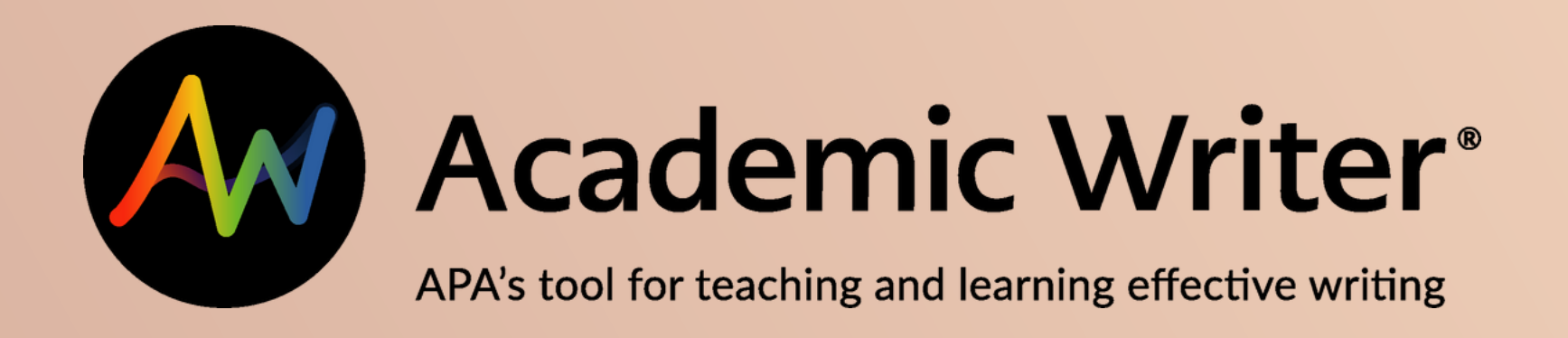

## REALIZAR REFERENCIAS BIBLIOGRAFICAS-BALBOGRAFICAS-ACADEMIC WRITER

O1 En la página: www.una.ac.cr, en la parte inferior, buscar servicios en línea y seleccionar "Biblioteca"

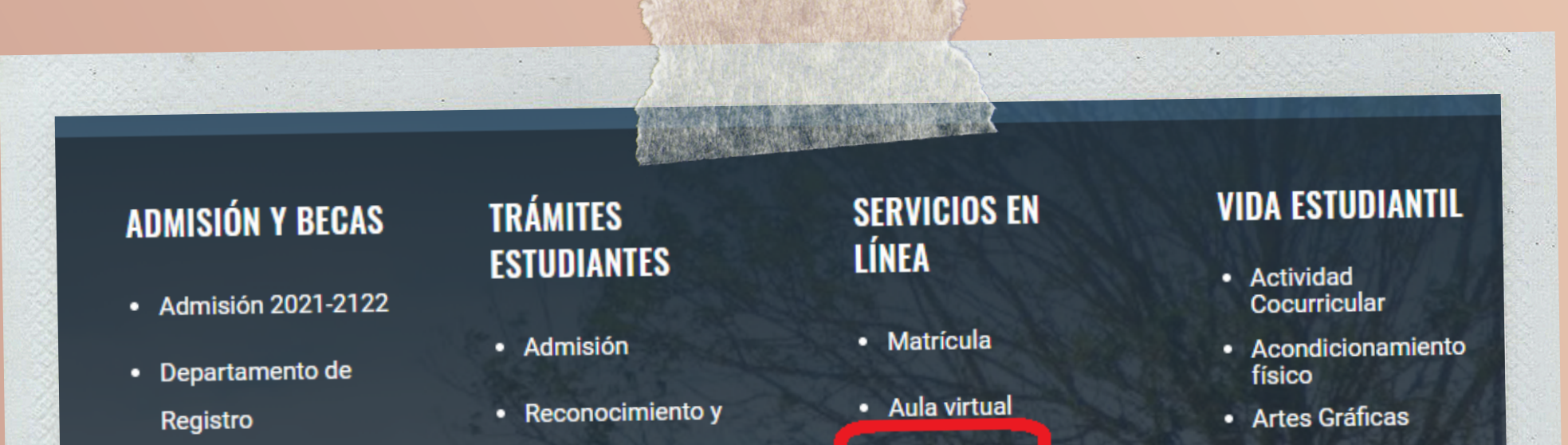

- Becas Estudiantiles
- Intercambio
  - Estudiantil
- equiparación
- Certificaciones
- Graduación
- Carné estudiantil
- Biblioteca
- Portal de Revistas
- Repositorio
  - Académico
- Red Académica
- Eduroam
- Plataforma de servicios DTIC

- Campeonatos Internos
- Cine en el Campus
- Encuentros Meridianos
- Fisioterapia
- Piscina
- Recreación
- Talleres Culturales

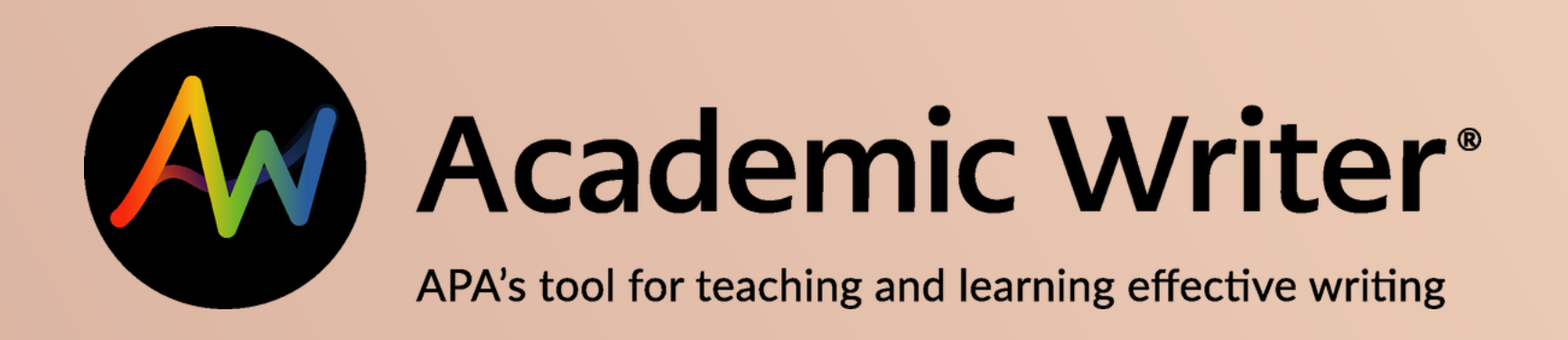

# REALIZAR REFERENCIAS BIBLIOGRAFICAS-BALBUEMIC WRITER

En la página del SIDUNA:

02 https://www.siduna.una.ac.cr/, diríjase al apartado: "Herramientas de acceso en línea" y seleccione "Bases de datos".

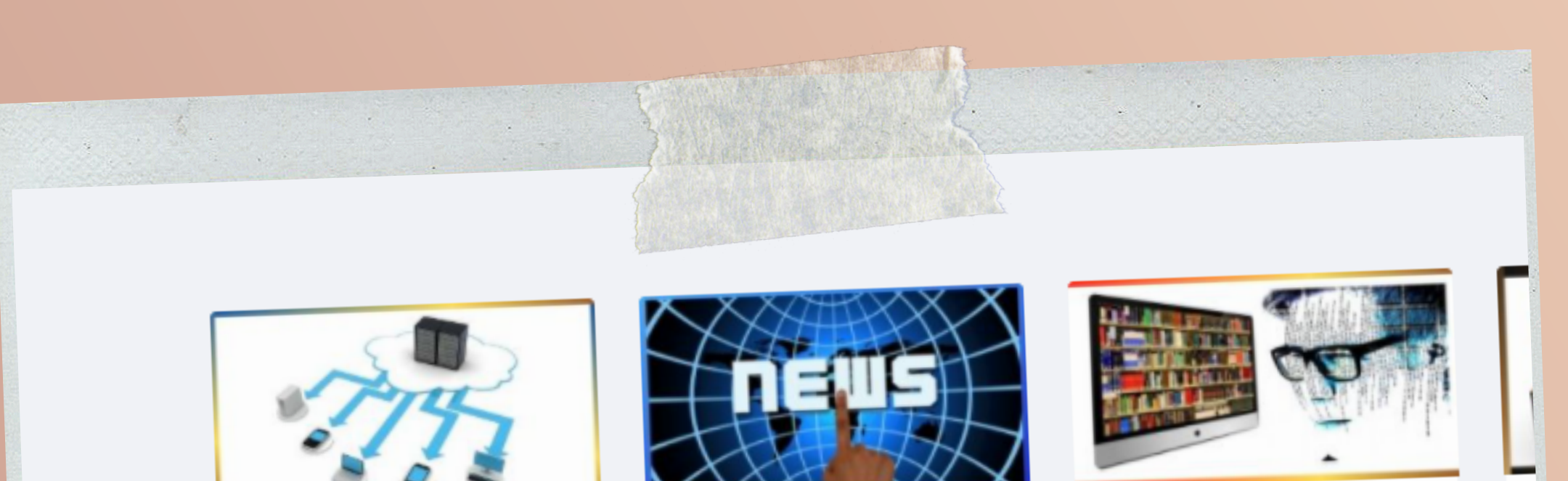

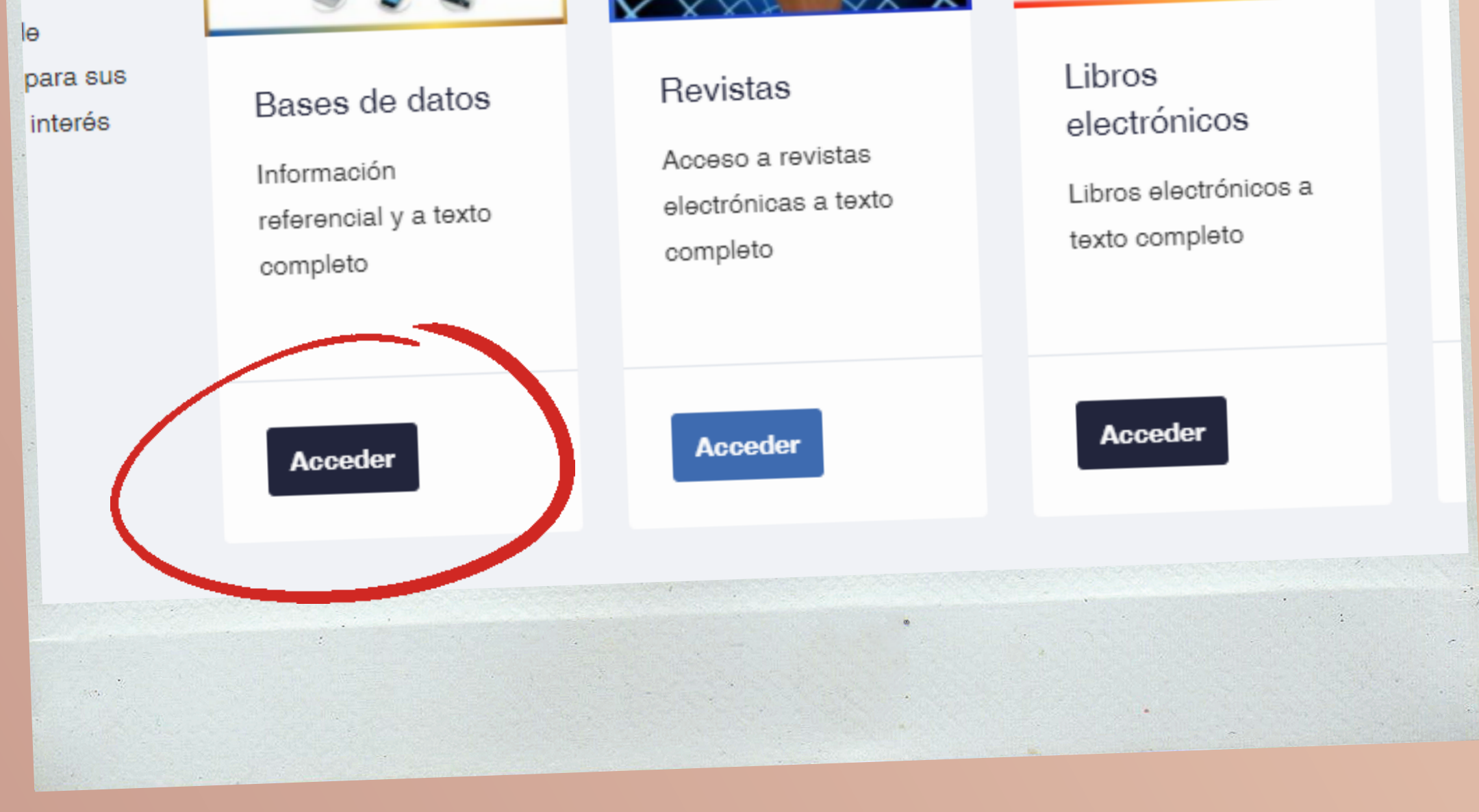

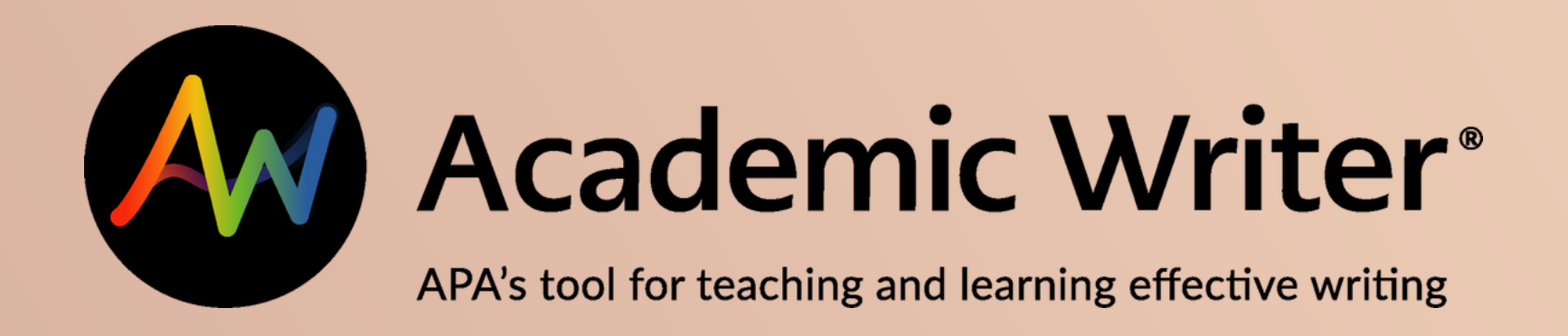

## KEALIZAK KEFEKENCIAS BIBLIOGKAFICAS-BALBLIOGKAFICAS-ACADEMIC WRITER

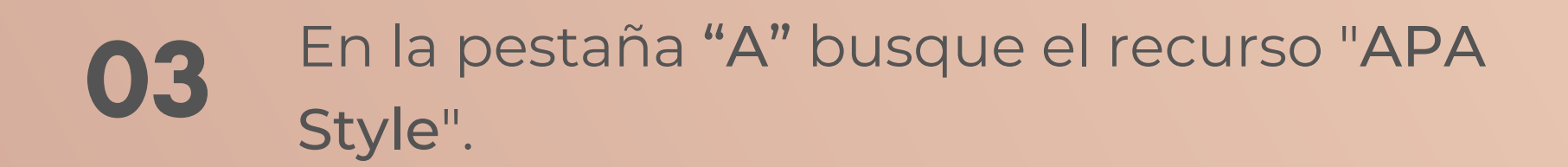

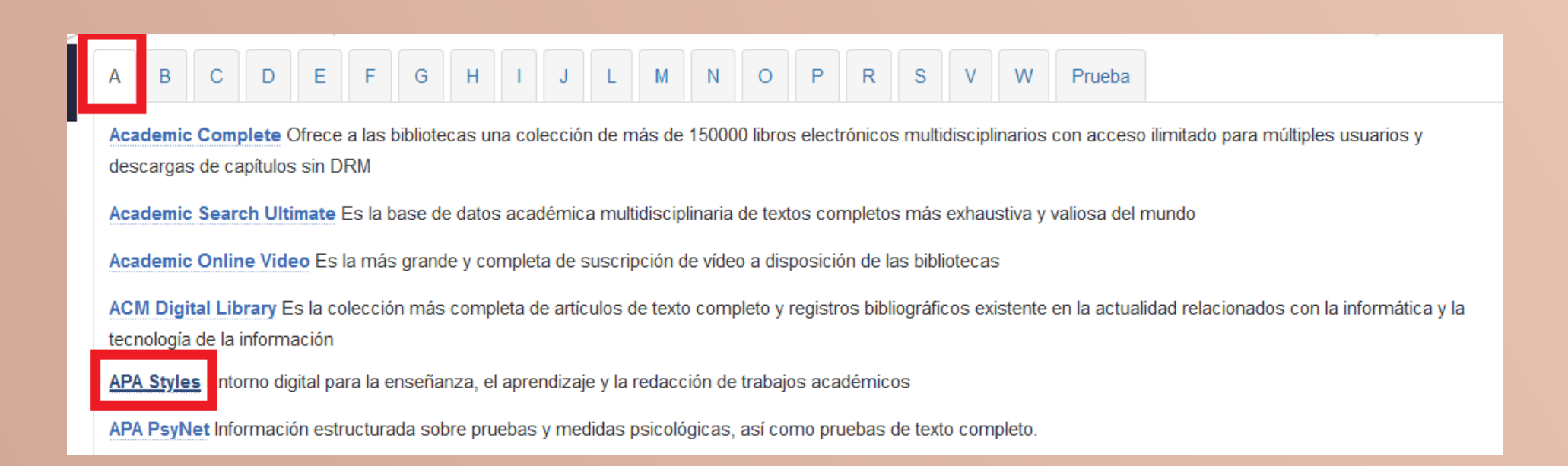

## O4 Entrar a "Acceso con cuenta UNA".

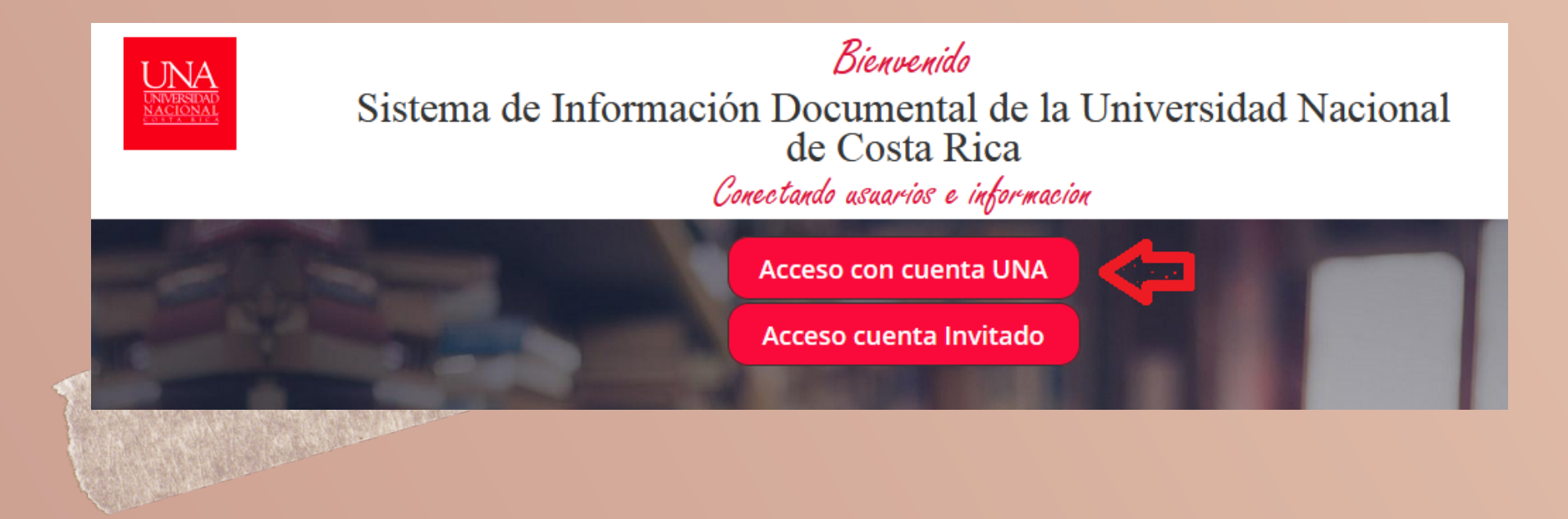

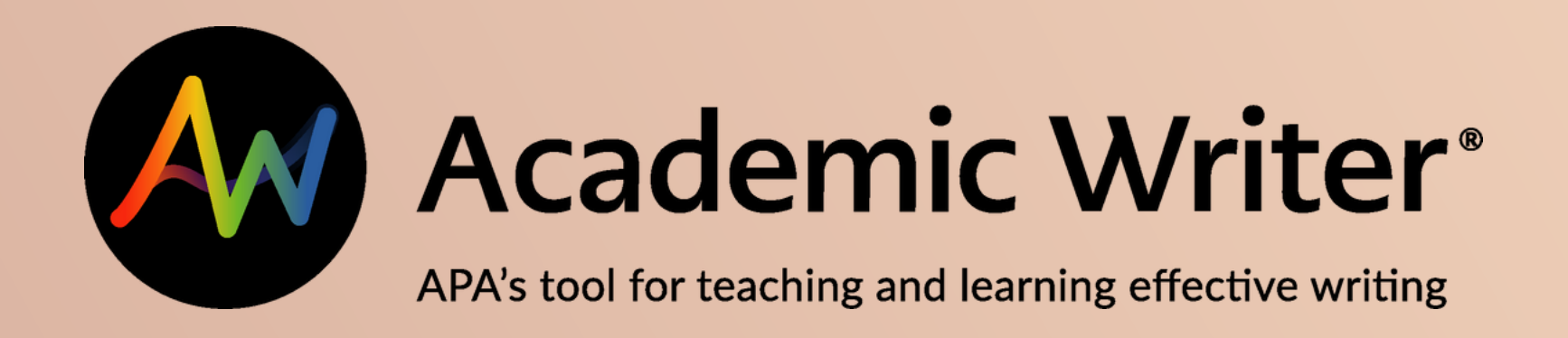

# REALIZAR REFERENCIAS BIBLIOGRAFICAS-BADEMIC WRITER

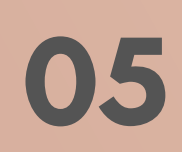

Ingrese su usuario y contraseña (credenciales universitarias).

|                                     | nicio de Sesión      |
|-------------------------------------|----------------------|
|                                     | UNIVERSIDAD NACIONAL |
| Usuario *                           | COSTA RICA           |
| <b>Usuario *</b><br>EJ: 11223       | 3445                 |
| Usuario *<br>EJ: 11223<br>Contraseñ | 3445<br><b>a</b> *   |

Ingresar

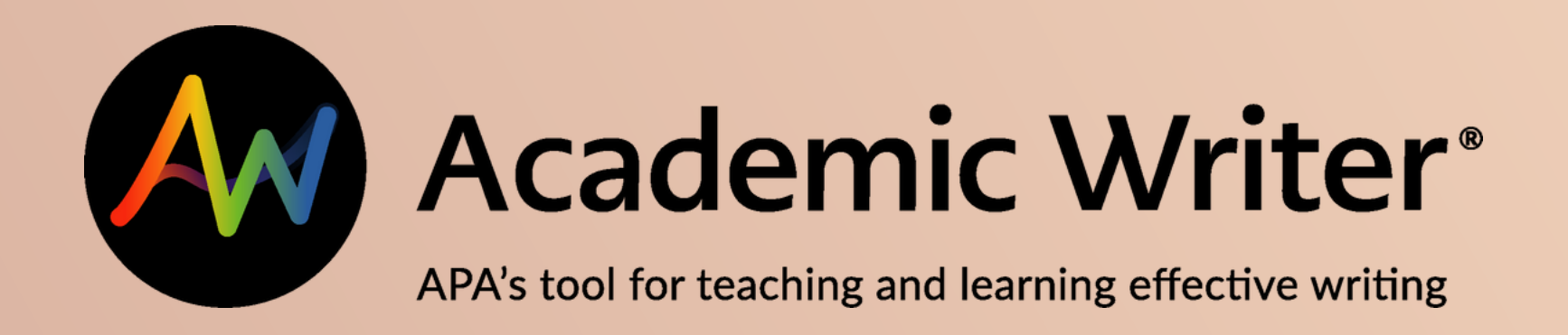

# REALIZAR REFERENCIAS BIBLIOGRAFICAS-BALBOEMIC WRITER

## 06 Debe registrarse

| 6                                     |                                     | academicwriter.apa.                      | org.una. <b>remotexs.co</b>    | ••• ☑ ✿ Buscar ⊻ I                                                                                                    |
|---------------------------------------|-------------------------------------|------------------------------------------|--------------------------------|----------------------------------------------------------------------------------------------------|
| You are usin                          | g Academic Write                    | er 2.0. <u>Check out w</u>               | /hat's new!                    |                                                                                                    |
|                                       | Acaden                              | nic Writ                                 | er*<br>vriting                 | Welcome, Lucrecia • My File Cabinet • My Alerts                                                                                                    |
| НОМЕ                                  | LEARN                               | REFERENCE                                | WRITE                          |                                                                                                    |
| Welco                                 | ome to                              |                                          |                                |                                                                                                    |
| Academic                              | emic W                              | riter                                    | ition offering you a complet   |                                                                                                    |
| digital env                           | ironment for te                     | aching, learning,                        | and writing academic paper     | Not interaction to an interaction of the second second sec                         |
| LEARN: Us                             | se the Learning<br>arted and refine | Center to find que your research and     | iick guides and tutorials to h | Nelp                                                                                                    |
|                                       | F: Use the Refe                     | erence Center to f                       | find tools to assist you with  | Binding and na straig paralisis. Bain bing at an ang pangan ban at<br><b>Kananga</b> panghan bain at<br><b>Kananga</b> panghan bain at ang panghan bain at<br><b>Kananga</b> panghan bain at ang panghan bain at ang<br>panghan bain at ang panghan bain at ang panghan bain at ang panghan bain at ang panghan bain at ang panghan bain at ang panghan bain at ang panghan bain at ang panghan bain at ang panghan bain at ang panghan bain at ang panghan bain a |
| REFERENC                              | L. USE the Kele                     |                                          |                                |                                                                                                    |
| REFERENC<br>building an               | nd managing a                       | reference library.                       |                                | is future for the future for the future of the future of the future for the future for the for the future for the future for the for the future for the futu                         |
| REFERENCE<br>building an<br>WRITE: Us | nd managing a<br>the Writing Ce     | reference library.<br>enter to select an | APA Style paper template,      | A Solucio Responsa del Construcción de la Solución de la Construcción de la Solución de la Construcción de la Construcción                              |

### 07 Ingrese al módulo de: "Reference"

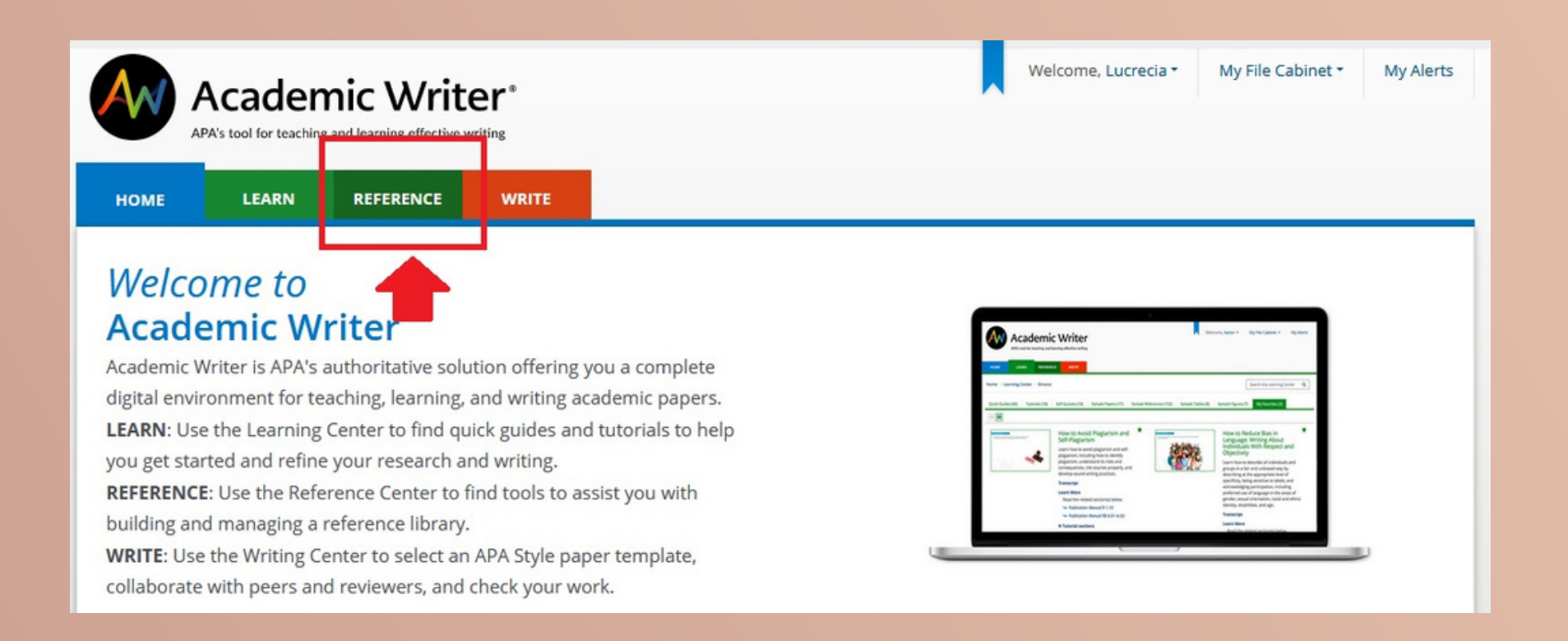

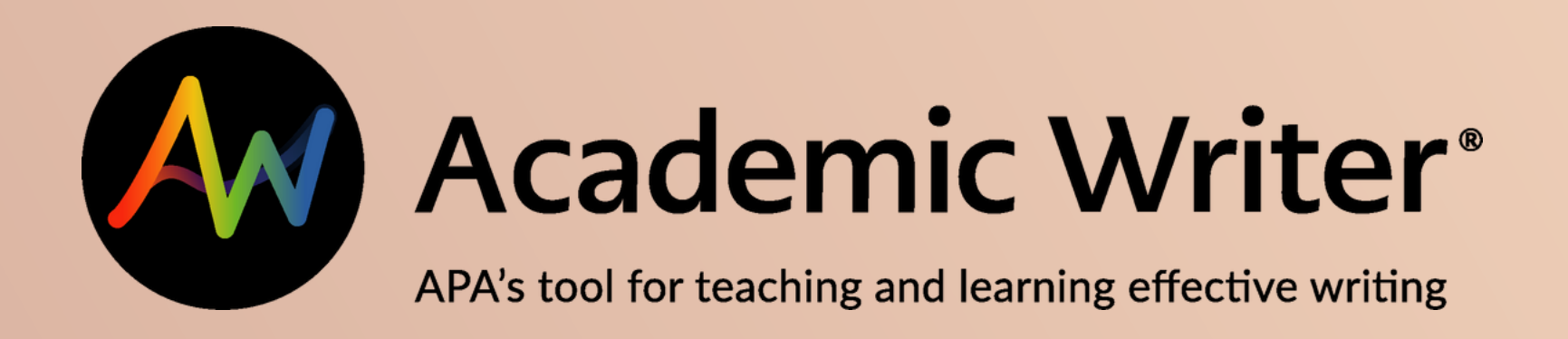

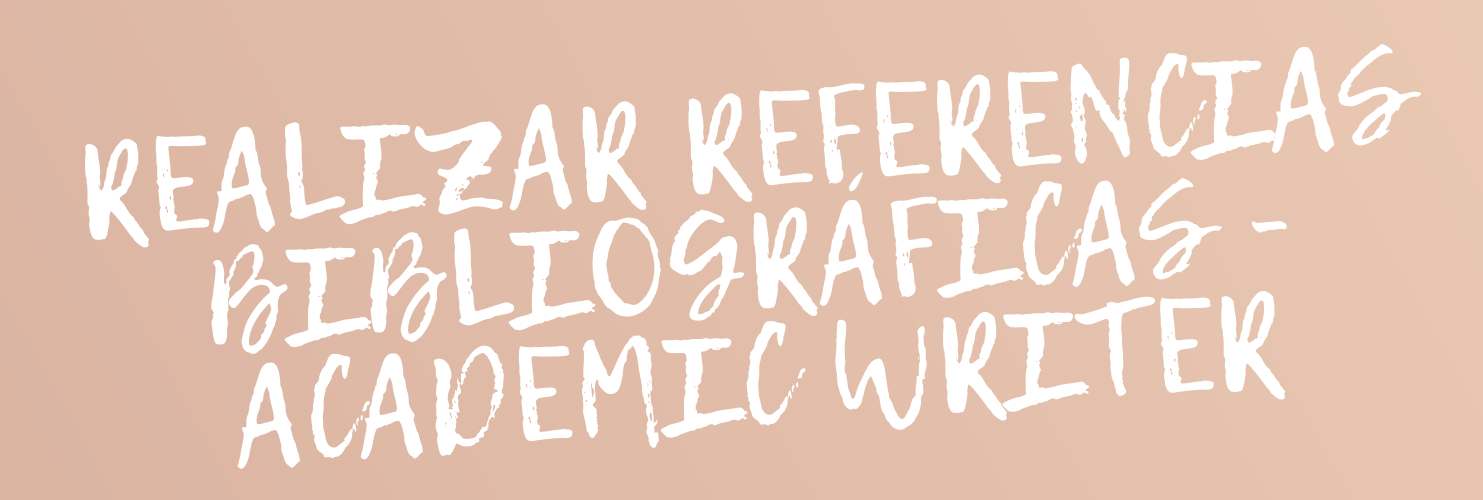

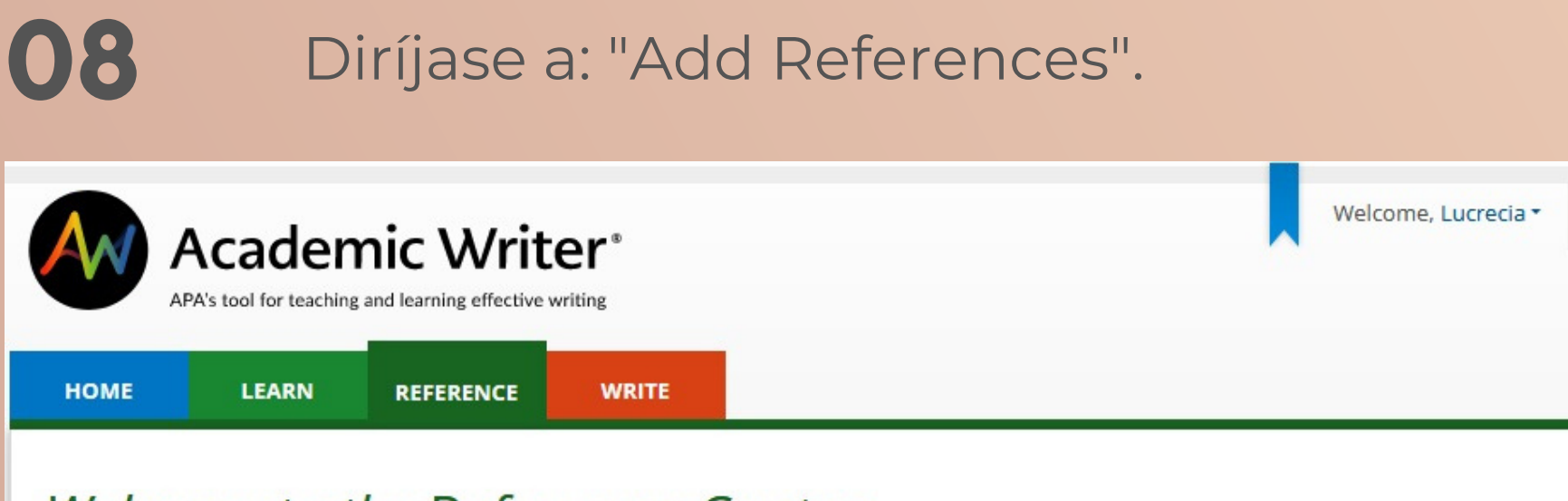

### Welcome to the Reference Center

### I want to...

### Manage My References

All the references you have stored are available in your reference library, which is called My References. Manage your references by editing them, deleting them, or exporting them to files.

Go to My References

#### **Add References**

Add references to your reference library. Create your own APA Style references with forms in the reference generator. Add existing references by importing files or searching more than 4 million preformatted references.

#### Add References

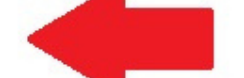

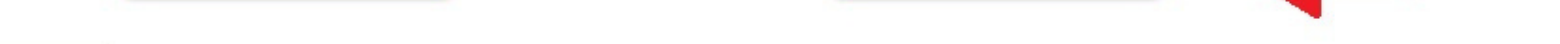

09

# Seleccione un tipo de referencia para comenzar.

|                                                                        | Acader                                                                                                    | nic Write                                                                    | er*<br><sup>riting</sup>                                                                                                    | Welcome, I                                                                                                    | Lucrecia • My File Cabinet • My Alerts                                                                                                    |
|------------------------------------------------------------------------|----------------------------------------------------------------------------------------------------|------------------------------------------------------------------------------|----------------------------------------------------------------------------------------------------|----------------------------------------------------------------------------------------------------|----------------------------------------------------------------------------------------------------|
| HOME                                                                   | LEARN                                                                                                    | REFERENCE                                                                    | WRITE                                                                                                    |                                                                                                    |                                                                                                    |
| Home > Refe                                                            | erence Center > A                                                                                                 | dd References                                                                |                                                                                                    |                                                                                                    |                                                                                                    |
| Add new ref<br>Add new ref<br>References y<br>Cre<br>Sele              | erences<br>erences by creatin<br>you have already a<br>ate<br>ect a ref                                           | ng them with forms i<br>added are in <u>My Refe</u><br>Import se<br>ERENCE t | n the reference generator, importing the<br>trences.<br>tarch<br>YPE to get started                                                                      | em, or searching preformatted references from                                                                                                    | n APA Psycinfo.                                                                                                    |
| Perio<br>Journa<br>Newsj<br>Magaz<br>Newsl<br>Blog p<br>Online<br>comm | dicals<br>al article<br>paper article<br>letter article<br>letter article<br>oost<br>e periodical article<br>nent | 1                                                                            | Books, Reference<br>Works, and Book<br>Chapters<br>• Authored book<br>• Edited book<br>• Chapter in an edited book<br>• Dictionaries, encyclopedias, and | Meetings and<br>Symposia<br>• Conference materials: paper,<br>poster, session, or keynote<br>• Proceedings published in a<br>periodical<br>• Proceedings published as a book | Technical and<br>Research Reports and<br>Gray Literature<br>• Report by a government, agency,<br>task force, working group, or<br>other group<br>• Report with individual author(s) |

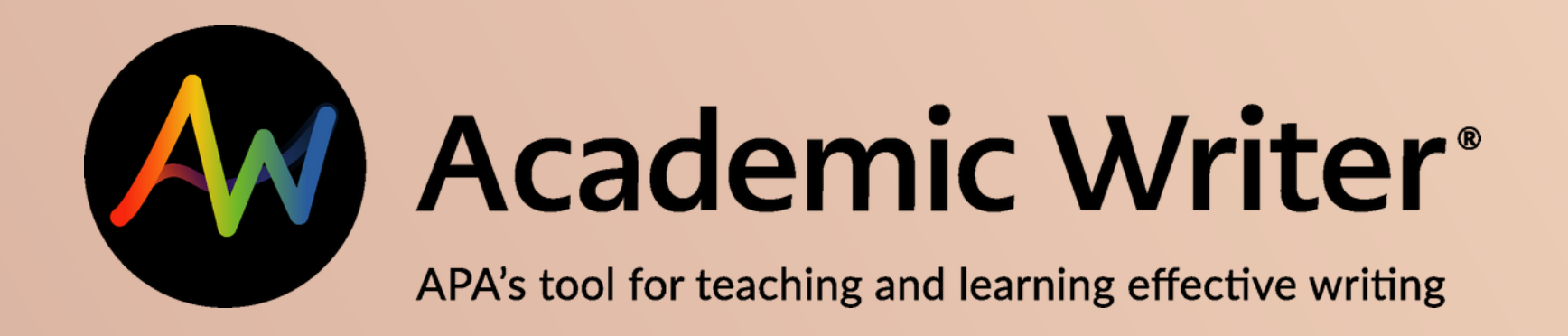

## REALIZAR REFERENCIAS BIBLIOGRAFICAS-BALBOEMIC WRITER

Ingrese los datos solicitados para realizar la referencia bibliográfica.

ence Case

| Create a Refere                                   | nce                                           |                                               |                                                                                |                  |                          |                                                |
|---------------------------------------------------|-----------------------------------------------|-----------------------------------------------|--------------------------------------------------------------------------------|------------------|--------------------------|------------------------------------------------|
| Use the following form<br>References library. You | to add all the eleme<br>will be able to see t | ents of your referenc<br>the reference and co | e. When you select the <b>Add to My</b><br>ntinue to make edits, if necessary. | References bu    | utton, we will create yo | ur reference in APA Style and add it to your M |
| Reference Type 🥹                                  | Authored bool                                 | k                                             | Specia                                                                         | cases:           | •                        | ▼ Collapse                                     |
| • Authorship 😧                                    | This section is r                             | required.                                     |                                                                                |                  |                          |                                                |
|                                                   | Add Name to A                                 | Author List                                   | up (organization, agency, etc.)                                                | o author or auth | or unknown               | Author List                                    |
|                                                   | Chard                                         | S.                                            | Suffix                                                                         | - Ω              | - Save and Format        | No autnors nave been aaaea.                    |
|                                                   | Special cases                                 |                                               |                                                                                |                  |                          |                                                |
|                                                   | Choose specia                                 | al case (optional)                            | •                                                                              |                  |                          |                                                |
| Date 😧                                            | Year of public                                | cation 🔘 No date 🌘                            | ) In press                                                                     |                  |                          |                                                |
|                                                   | 2019                                          |                                               | Range of years                                                                 |                  |                          |                                                |

| - | Ti | tl | e | 0 |
|---|----|----|---|---|
|   |    |    | - | _ |

10

| $I \Omega x^2 x_2$                                            | Format in Ser |
|---------------------------------------------------------------|---------------|
| El aprendizaje por proyectos en educación infantil y primaria |               |

### iListo!

|            | Reference Added                        |                                             | ×                   |
|------------|----------------------------------------|---------------------------------------------|---------------------|
| ΩΒΙ        | The following reference has been a     | dded to My References:                      |                     |
| Your notes | Chard, S. (2019). El aprendizaje por p | oroyectos en educación infantil y primaria. | Morata.             |
|            | Edit This Reference                    | Add Another Reference                       | Go to My References |
|            |                                        | Powered by Tiny                             |                     |
|            |                                        |                                             |                     |
| _          |                                        |                                             |                     |